## 1. Go to: <a href="https://members.gcsepod.com/login/">https://members.gcsepod.com/login/</a> 4. Sign in with your school email address and password Login New to GCSEPod? Get started Microsoft Username or Email Sign in Password Email, phone, or Skype Login No account? Create one! Need Help? Can't access your account? Forgotten my login details Or sign in with: Back Next Info for Parents / Carers G Sign in with Google Sign in with Office 365 $(\mathbf{O})$ YO £ Your GCSEPod account and external account must have m 2. Click on "sign in with Office 365" Office 365 Login Sign in with Office 365 Can't use the above button? Your school settings may not allow you to use the link above. If so, just enter your email below to log in! Email address Login (i) Having trouble? Recent changes may be affecting your login. Click for more info 3. Click on "sign in with Office 365"